## ESA常見問題:如何變更入站郵件的最大郵件大小?

## 目錄

<u>簡介</u> <u>如何變更入站郵件的最大郵件大小?</u>

## 簡介

本檔案介紹變更思科電子郵件安全裝置(ESA)上傳入郵件最大大小所使用的程式。

## 如何變更入站郵件的最大郵件大小?

對於大多數郵件流策略,入站郵件的預設最大郵件大小為10mb。受信任的郵件流策略設定為 100mb。最大郵件大小包括郵件正文和所有附件。

附註:郵件流策略(如HAT概述)特定於偵聽程式。如果有多個監聽程式,必須確保選擇正確 的監聽程式。例如,如果要修改入站郵件的最大郵件大小,請導航到Mail Policies > Mail Flow Policies,然後選擇Inbound偵聽程式。

如果為入站和出站偵聽器配置了單個偵聽器,則預設策略適用於出站郵件。如果您為入站和出站電 子郵件配置了單獨的偵聽程式,則這兩個偵聽程式的預設設定是不同的,必須單獨配置。

完成以下步驟,將入站郵件的最大郵件大小更改為公司策略20mb:

- 1. 導航到Mail Policies > Mail Flow Policies。
- 2. 按一下Default Policy Parameters。
- 3. 找到Max。郵件大小:欄位並將自定義值更改為20M。
- 4. 按一下「Submit」。
- 5. 按一下Commit changes。

**附註**:如果需要,在「郵件流策略」部分中,可以按一下**接受、限制、阻止和受信任**以輸入自 定義值。